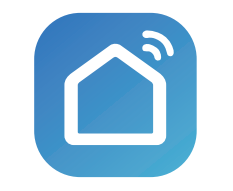

SmartLife

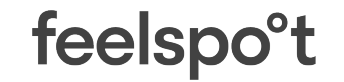

Thanks for using smart light sensors FS-LBS01W

#### **1.Product introduction**

Packing list: Illumination sensor x1 Instructions x1 Power adapter X1 USB power cord X1

SmartLife

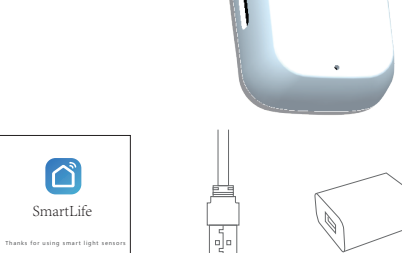

Instructions USB power cord Power adapter

Product parameters

| Parameters          | Min | Max  | unit            |
|---------------------|-----|------|-----------------|
| Working temperature | -20 | 85   | Degree          |
| Working voltage     | 4.8 | 12   | V               |
| Working current     | 10  | 496  | mA              |
| llumination range   | 0   | 1000 | LUX             |
| Size                | 58  | 16   | mm              |
| Detection level     | 1   | 5    | Degree          |
| Power supply mode   |     |      | Micusb External |
| Detection module    |     |      | Photodiode      |
| Protocol            |     |      | Wi-fi           |
| Color               |     |      | White           |
| Shell technology    |     |      | PVC bevel angle |

#### Product Reset Description

Long press the bottom reset key until the front indicator flashes, the reset is successful, but also into the distribution network state.

#### 2. Install APP

Download APP: Scan the Smart Life app below to download the two-dimensional code, install and complete the registration; login APP after registration to establish their own family.

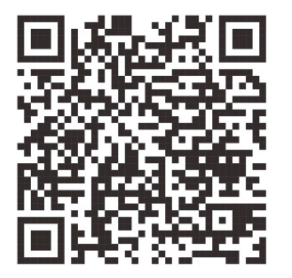

## 3.Add device-1

• Ensure that WIFI signals accessible to the Internet with 2.4GHZ

- connect the light detector to the power supply you will see the indicator flashing, if not, press the bottom reset button.
- Open the smart life APP, click on the'+'number in the upper right corner as shown in the figure.and then click next step.

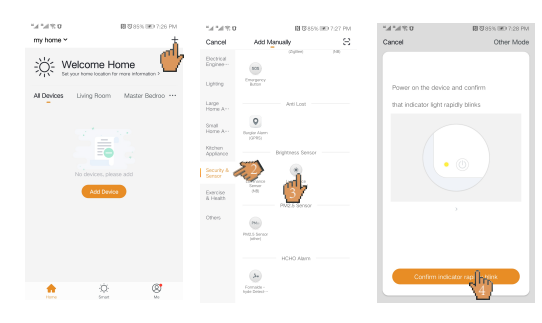

# 3.Add device-2

- If the phone is not connected to WIFI, please connect to the WIFI
- If the phone is connected to the WIFI network, please enter the WIFI password and click OK.

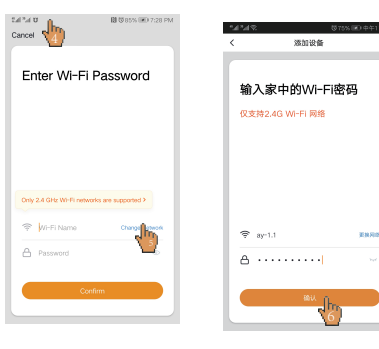

#### 3.Add device-3

• We come to the [Connecting] interface .When progress reaching 100% then the device will complete the distribution network.

• Come to the [Add Devices] interface, select a room for the device. Click "Finish" after modifying the name of the device. You can see the device now.

| "al %d % D                                                                        | 1. TANK 0                                                     | RI U 84% IRD 7:30 PM |                                |
|-----------------------------------------------------------------------------------|---------------------------------------------------------------|----------------------|--------------------------------|
| Cancel                                                                            | Cancel                                                        | ,<br>La              | XFY-Ilumination sensor Z       |
| Connecting<br>Place your router, mobile phone, and device<br>as close as possible | Device addec<br>successfully                                  |                      | No light is currently detected |
| 2%                                                                                | XPY-Burniadon Union Union Union Union Union Union Union Union | Second Parts         | 》<br>84                        |
| Device found Pagater Device to Smart Cloud Initiationg device                     | Done                                                          | <b>b</b>             |                                |

#### 4. Configuration automation-1

The illumination sensor can link other controllable devices (such as sockets, curtains, switches, etc.) On the home page of Intelligent Life APP, click on the [Intelligent Settings] interface in the order shown below.

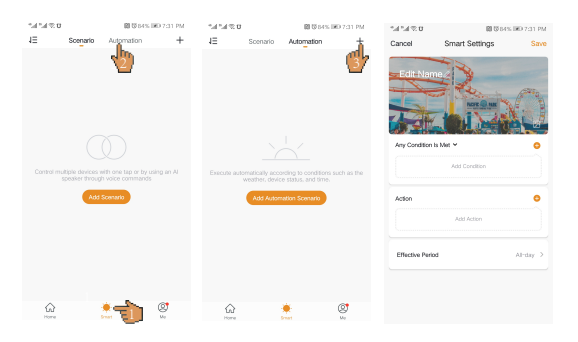

## 4. Configuration automation -2

Click the Edit Name, change the name to "Light Turn on" (you can name it at will) in the dialog box, then click on the right side of the second line to enter the "Selection Conditions" interface, and click"Device"

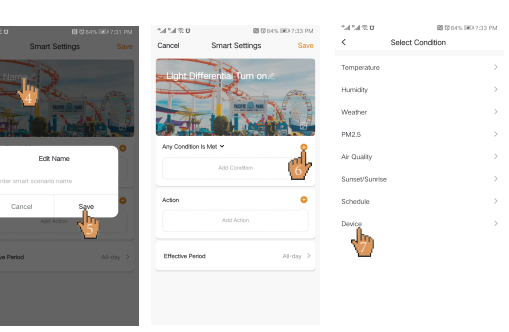

## 4. Configuration automation -3

Find the added light sensor in the device list and select it. Go to the interface of [Selection Condition]. Set the brightness detection status of the light sensor to "low" according to the sequence shown below.

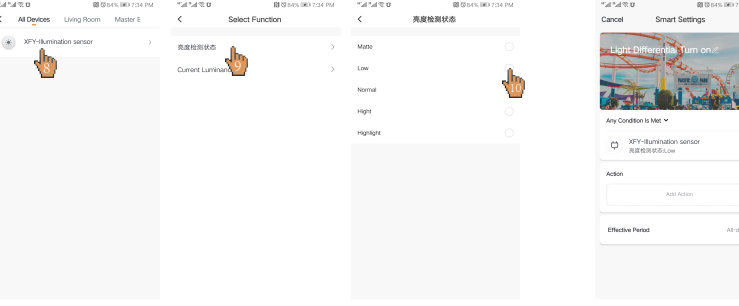

## 4. Configuration automation -4

Click to select the device that needs to perform the action in the following order

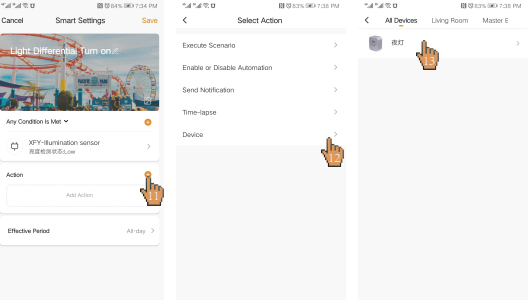

## 4. Configuration automation -5

On the Selection Function interface, set the switch to open in the order shown below.

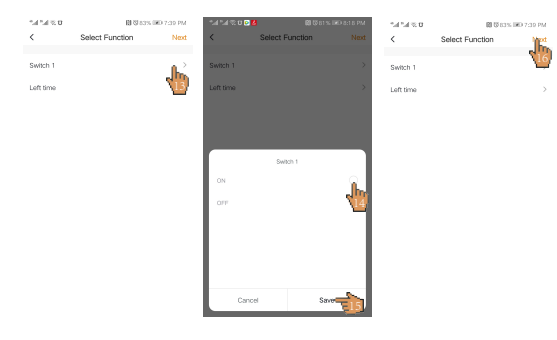

# 4. Configuration automation -6

Click on the order below to set the effective time, When the light reaches a low light level, the switch is triggered to turn on and the light is turned on; accordingly, different actions can be performed according to different values of illumination brightness for other executing devices.

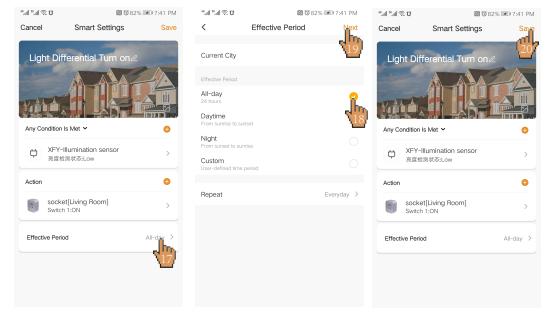